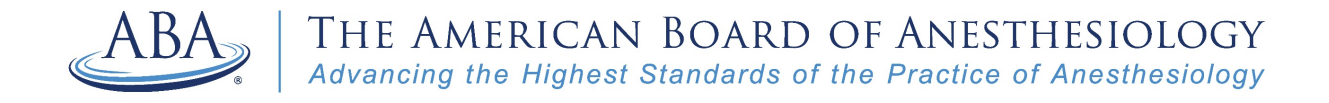

# How to Book an Appointment with AppointmentPlus

| <b>Step 1:</b> Go to our website <u>www.theaba.org</u> and click on the "Contact" page. |      |       |            |         |     |     |       |            |  |
|-----------------------------------------------------------------------------------------|------|-------|------------|---------|-----|-----|-------|------------|--|
| & (866) 999-7501 🖂 coms@theaba.org                                                      |      |       | ⇔∣         | LOGIN   | f   | 2   | in    | C          |  |
| ABA THE AMERICAN BOARD OF<br>ANESTHESIOLOGY                                             | номе | ABOUT | WHAT WE DO | THE LAT | EST | COI | NTACI | T <b>4</b> |  |
|                                                                                         |      |       |            |         |     |     |       |            |  |

Step 2: Once you're on this page, scroll down to the blue bar and click on "Book Now."

| & (866) 999-7501                                                                                | First name:        | Last name: |  |  |  |
|-------------------------------------------------------------------------------------------------|--------------------|------------|--|--|--|
| (866) 999-7503                                                                                  | Email:             | ABAID#     |  |  |  |
| coms@theaba.org                                                                                 | Your message:      |            |  |  |  |
| Monday-Friday: 8 a.m. to 5 p.m. ET                                                              | Write your message |            |  |  |  |
| <ul> <li>4208 Six Forks Road, Suite 1500</li> <li>Raleigh, North Carolina 27609-5765</li> </ul> |                    |            |  |  |  |
| Follow Us f 🎔 in 🖸                                                                              | SUBMIT             |            |  |  |  |
|                                                                                                 |                    |            |  |  |  |
|                                                                                                 |                    |            |  |  |  |
|                                                                                                 |                    |            |  |  |  |
|                                                                                                 |                    |            |  |  |  |

**Step 3:** You'll be redirected to the appointments page. Under Appointment Locater, select the appointment type from the dropdown menu.

# THE AMERICAN BOARD OF ANESTHESIOLOGY

Book an appointment with us, and we'll answer your questions!

#### Home Appointments

| Appointment Locator<br>Select appointment type<br>Select appointment type<br>Select appointment type<br>Exam Registration / Deadline                        | <ol> <li>Select your question topic from the drop down list.</li> <li>Select the date you prefer on the calendar.</li> <li>Then, click "Book It" beside your preferred appointment time.</li> <li>Enter your name, phone number, email address and ABA ID number (if known).</li> </ol> |
|----------------------------------------------------------------------------------------------------|----------------------------------------------------------------------------------------------------|
| In-Training Exam<br>Maintenance of Certification (MOC)<br>Medical Licensure<br>Nonstandard Examination<br>Training<br>Website / Portal<br>General Questions | 5. Click "Finalize Appointment."                                                                                                    |

**Step 4:** Then, select a date and time that works best for you. Gray areas indicate that a specific date and time are not available.

### THE AMERICAN BOARD OF ANESTHESIOLOGY

Book an appointment with us, and we'll answer your questions!

|                                                               |      |     |      |     |       |       | Home            | Appointments |
|---------------------------------------------------------------|------|-----|------|-----|-------|-------|-----------------|--------------|
| App                                                           | oint | tme | nt L | oca | tor   |       |                 |              |
| Select appointment type<br>Maintenance of Certification (MOC) |      |     |      |     | n (MC | )C] 🗸 | Select Appo     | intment Time |
|                                                               |      |     |      |     |       |       | Thursday, Janua | y 14, 2021   |
| Date January 2021 D                                           |      |     |      |     |       | D     |                 |              |
| Sun                                                           | Mon  | Tue | Wed  | Thu | Fri   | Sat   | 9:00am          |              |
|                                                               |      |     |      |     | 01    | 02    | 9:15am          |              |
| 03                                                            | 04   | 05  | 06   | 07  | 08    | 09    | 9:30am          |              |
| 10                                                            | 11   | 12  | 13   | 14  | 15    | 16    | 9:45am          |              |
| 17                                                            | 18   | 19  | 20   | 21  | 22    | 23    | 10:00am         |              |
| 24                                                            | 25   | 26  | 27   | 28  | 29    | 30    | 10:15am         |              |
| 31                                                            | 20   | 20  | 2.1  | 20  | 20    |       | 10:30am         |              |
|                                                               |      |     |      |     |       |       | 10:45am         |              |
|                                                               |      |     |      |     |       |       | 11:00am         |              |
|                                                               |      |     |      |     |       |       | 11:15am         |              |
|                                                               |      |     |      |     |       |       | 11:30am         |              |
|                                                               |      |     |      |     |       |       | 11:45am         |              |
|                                                               |      |     |      |     |       |       | 12:00pm         |              |
|                                                               |      |     |      |     |       |       | 12:15pm         |              |
|                                                               |      |     |      |     |       |       | 12:30pm         |              |
|                                                               |      |     |      |     |       |       | 12:45pm         |              |

**Step 5:** Enter in the required information (name, phone number and email) and click on "Finalize Appointment."

## THE AMERICAN BOARD OF ANESTHESIOLOGY

| Sele<br>Mai | ct ap<br>nten | pointr<br>ince of | nent ty<br>f Certif | ype<br>ficatio | on (MC | DC V | Appointment Type Mainter<br>Date Thursd | ance of Certification (MOC)<br>y, January 14, 2021 |
|-------------|---------------|-------------------|---------------------|----------------|--------|------|-----------------------------------------|----------------------------------------------------|
| Date        | •             | Jan               | uarvá               | 2021           |        | 0    | Start Time 9:45am                       |                                                    |
| Sun         | Mo            | Tue               | Tue Wed             |                | Fri    | Sat  |                                         |                                                    |
|             |               |                   |                     |                | 01     | 02   | New User                                |                                                    |
| 03          | 04            | 05                | 06                  | 07             | 08     | 09   | * Indicates required field              |                                                    |
| 10          | 11            | 12                | 13                  | 14             | 15     | 16   | * First Name                            |                                                    |
| 17          | 18            | 19                | 20                  | 21             | 22     | 23   |                                         |                                                    |
| 24          | 25            | 26                | 27                  | 28             | 29     | 30   | * Last Name                             |                                                    |
| 31          |               |                   |                     |                |        |      | ABA Number                              |                                                    |
|             |               |                   |                     |                |        |      | * Primary / Cell Phone                  |                                                    |
|             |               |                   |                     |                |        |      | * Email                                 |                                                    |
|             |               |                   |                     |                |        |      |                                         |                                                    |

#### Step 6: Then, you'll see the confirmation page. You'll also receive a confirmation email.

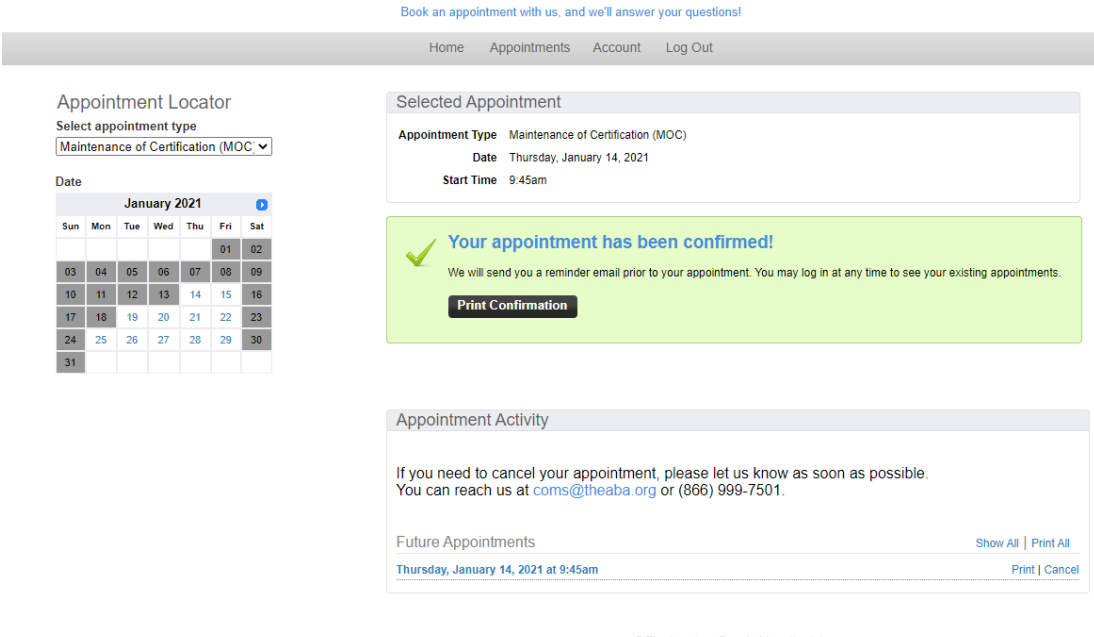

THE AMERICAN BOARD OF ANESTHESIOLOGY

© The American Board of Anesthesiology <u>Powered by Appointment-Plus</u> Are you a European Union citizen? If yes, please read our GDPR fact sheet.